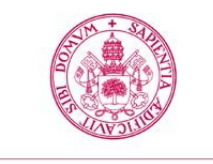

Universidad de Valladolid

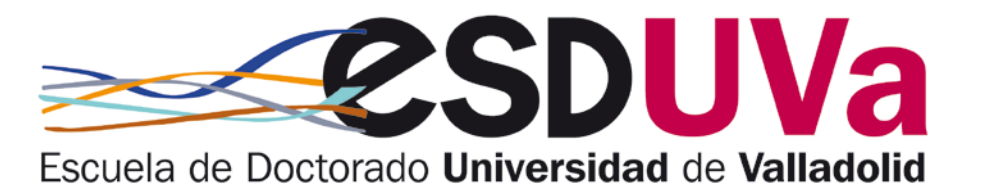

## GUÍA DE PREINSCRIPCIÓN, AUTOMATRÍCULA Y SEGUIMIENTO DE ACTIVIDADES FORMATIVAS TRANSVERSALES DE DOCTORADO

**ENERO 2019** 

Universidad de Valladolid

Escuela de Doctorado

La solicitud de preinscripción y automatrícula a Actividades Formativas Transversales de doctorado se realiza a través de la aplicación SIGMA.

Las actividades formativas de doctorado las lleva a cabo el doctorando durante el tiempo de desarrollo de la tesis y deben ser registradas en el documento de actividades del doctorando (DAD).

Las actividades formativas pueden ser de dos tipos: transversales y específicas. Las transversales están organizadas por la Escuela de Doctorado y las específicas son las organizadas por cada programa de doctorado, en su plan formativo.

A continuación ponemos a vuestra disposición una pequeña guía para la solicitud de preinscripción y posterior matrícula en Actividades Formativas Transversales, es decir, organizadas por la Escuela de Doctorado.

Como ya sois alumnos de doctorado y estáis familiarizados con la preinscripción, la matrícula y el seguimiento en SIGMA, no parece necesaria una guía con muchas explicaciones, sino más bien unas imágenes que aclaren el proceso:

Recuerda que es recomendable utilizar Mozilla Firefox.

1. Primero tienes que entrar en la web de la Escuela de Doctorado, en las actividades formativas transversales ofertadas:

|   | TESIS~ | FAQ5~       | SUSCRÍBETE~          |  |
|---|--------|-------------|----------------------|--|
|   | PD Pr  | ogramas d   | e Doctorado          |  |
|   | М м    | ásteres de  | Investigación        |  |
|   | 🕐 si   | igma UVa D  | octorado             |  |
| P |        | tividades 7 | <b>Fransversales</b> |  |
|   | 🛗 Ca   | alendario d | e Actividades        |  |
|   | () AI  | nuncios Det | fensa de Tesis       |  |

2. Tienes un listado de Actividades formativas convocadas, para ver más información de cada una, pulsa en la flecha:

## Oferta de formación transversal de la Escuela de Doctorado

| tipo | Por área                                                                                                    |  |  |  |  |
|------|----------------------------------------------------------------------------------------------------|--|--|--|--|
| Act  | ividades formativas de doctorado                                                                                                    |  |  |  |  |
| R    | Bibliometría en la evaluación de resultados de la investigación                                                                                  |  |  |  |  |
| R    | Cómo Escribir Abstracts y Artículos en Inglés (programas de doctorado de las áreas de Artes y Humanidades<br>y Ciencias Sociales)                |  |  |  |  |
| R    | Cómo Escribir Abstracts y Artículos en Inglés (programas de doctorado de las áreas de Ciencias, Ciencias de la Salud, Ingeniería y Arquitectura) |  |  |  |  |
| R    | Curso de Oratoria y comunicación oral                                                                                                    |  |  |  |  |
| 0    | Gestión de la información: Gestores bibliográficos y Bibliografía                                                                                |  |  |  |  |

3. Cuando ya hayas elegido, pulsa en inscripción on-line para solicitar la preinscripción:

| GO TCS:1078/1                                 |                          |  |
|-----------------------------------------------|--------------------------|--|
|                                               | Inscripción on-line      |  |
| Volver                                        | Matricula on-line        |  |
| Volver<br>Organización y coordina             | Matricula on-line        |  |
| Volver<br>Organización y coordina<br>Organiza | ciónEscuela de Doctorado |  |

| ſ           | 8                                                                            |           | ]      |
|-------------|------------------------------------------------------------------------------|-----------|--------|
| a e         | Estudiantes: Inscripción/Matrícula en Estudio                                | s Propios |        |
| nbit<br>/ 1 | ACCESO ON-LINE ALUMNOS CON CUENTA DE CORREO<br>ELECTRÓNICO EN LA UNIVERSIDAD | Acceder   |        |
| -           | ACCESO ON-LINE OTROS ALUMNOS                                                 | Acceder   |        |
|             | Matricula on-line                                                            |           | Imprim |

| oceso de Preinscripción            |                                                       |                                                                                                    |                                 |
|------------------------------------|-------------------------------------------------------|----------------------------------------------------------------------------------------------------|---------------------------------|
| lombre                             | LOD BLUMOD ALONED METOR                               | DNI/Pasaporte                                                                                                    | 120410010                       |
|                                    |                                                       | Gestiones de<br>preinscripción                                                                                                    |                                 |
| Alta de nueva preinscripción Proce | sos de admisión en curso (1)                          |                                                                                                    |                                 |
| Alta de nueva preinscripc          | ión                                                   |                                                                                                    |                                 |
|                                    | A continuació<br>un periodo<br>desee real<br>nueva pu | in se muestra la lista de estudios que tienen actua<br>le preinscripción ablerto. Seleccione el estudio en<br>izar la preinscripción, y a continuación pulse en all<br>einscripción para iniciar el proceso de preinscripci | lmente<br>al que<br>a de<br>śn. |
| Estudio a preinscribiry            | ulse aquí para seleccionar un estudio                 |                                                                                                    |                                 |

Pulsa en seleccionar estudios y te saldrá un desplegable. Elige el curso en el que desees preinscribirte y pulsa en alta....

| Resumen de Estudio            | 0                                       |                                        |             |
|-------------------------------|-----------------------------------------|----------------------------------------|-------------|
|                               | Gestiones de Datos Alumn                | 2 Datos Confirmación Di                | ocumentos a |
| Datos del alumno              | preinscripción                          | Académicos                             | imprimir    |
| Datos Personales              |                                         |                                        |             |
| * DNI/Pasaporte               | 100410610                               |                                        |             |
| Tipo documento<br>*Sexo       | NIF - Documento nacional de identidad 🛒 |                                        |             |
| * Primer apellido<br>* Nombre | neonao<br>L                             | Segundo apellido<br>Correo electrónico | instant is  |
| Número SS                     |                                         | Correo electrónico 2                   | k · · · · i |
| Nacimiento                    |                                         |                                        |             |
| * Fecha nacimiento            | dd/mm/aaaa                              | Código postal                          | 4           |
| Localidad                     | The same                                | Provincia                              | Valladolid  |
| * País                        | España                                  | * Cód. país nacionalidad               | Española    |

Revisa los datos, confirma y pasarás a la siguiente pantalla:

| Gestione<br>preinscri                                 | s de Datos Alumno                                                                          | Datos<br>Académicos | Confirmación | Documentos a<br>imprimir |  |  |  |
|-------------------------------------------------------|--------------------------------------------------------------------------------------------|---------------------|--------------|--------------------------|--|--|--|
| Introducción de datos académicos de la preinscripción |                                                                                            |                     |              |                          |  |  |  |
| 0                                                     | La preinscripción es para el estudio completo, no es necesario seleccionar<br>Asignaturas. |                     |              |                          |  |  |  |
| (a) Volver 🔷 Aceptar                                  |                                                                                            |                     |              |                          |  |  |  |

Pulsa aceptar y pasas a la siguiente pantalla:

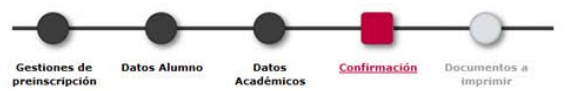

|                         | A continuación se muestran los datos seleccionados para su preinscripción.<br>Confirme que estos datos son correctos. Si no lo fueran, puede volver<br>atrás en el proceso y volver a editarios. Una vez valide estos datos, pulse<br>el botón 'Confirmar' para finalizar su preinscripción. |  |  |  |
|-------------------------|----------------------------------------------------------------------------------------------------|--|--|--|
| Año académico           | 2017/18-0                                                                                                    |  |  |  |
| Centro administrativo   | S70-Escuela de Doctorado                                                                                                    |  |  |  |
| Nombre                  | Contraction of Contraction Contraction                                                                                                    |  |  |  |
| DNI/Pasaporte           | 1. CONTRACTOR                                                                                                    |  |  |  |
| NIA                     | 1710                                                                                                    |  |  |  |
| NIP                     | amont .                                                                                                    |  |  |  |
| E-mail                  |                                                                                                    |  |  |  |
| Estudio                 | 1076/1 - Curso de Oratoria y comunicación oral                                                                                                    |  |  |  |
| Tipo estudio            | Actividades formativas de doctorado                                                                                                    |  |  |  |
| Origen                  | Alumno nuevo de Escuela de Doctorado                                                                                                    |  |  |  |
| ura(as) preinscrita(as) |                                                                                                    |  |  |  |
|                         | 1 La preinscripción es para el estudio completo, no es necesario seleccionar                                                                                                    |  |  |  |

Revisa y si todo está bien, pulsa confirmación.

| Proceso de Alta de Preinscripción |                                |                                                                |                                               |                          |
|-----------------------------------|--------------------------------|----------------------------------------------------------------|-----------------------------------------------|--------------------------|
| Año académico                     | 2017/18-0                      | Doctorado Dept.                                                |                                               | 10/11/11/01/0            |
| Centro                            | 570-Escuela de Doctorado       |                                                                |                                               | 570-Escuela de Doctorado |
| Estudio                           | 1091/1 - ( 5                   |                                                                |                                               |                          |
| Nombre                            | IR III                         | DI                                                             | II/Pasaporte                                  | 122412812                |
| Resumen de Estudio                | 0                              |                                                                |                                               |                          |
|                                   |                                |                                                                |                                               |                          |
|                                   |                                |                                                                |                                               |                          |
|                                   |                                |                                                                |                                               |                          |
|                                   | Gestiones de<br>preinscripción | Datos Alumno Datos<br>Académicos                               | Confirmación D                                | ocumentos a<br>imprimir  |
| Documentos generados en la pre    | nscripción                     |                                                                |                                               |                          |
|                                   | 1 La prei                      | nscripción se ha grabado corr<br>disponible el resguardo de la | ectamente. En esta p<br>preinscripción realiz | antalla tiene<br>ada.    |
| Documentos disponib               | les ‡                          |                                                                | Visualiz                                      | Documento                |
| Resguardo preinscripo             | ón                             | 0 9 9                                                          |                                               |                          |

Aquí puedes ver o descargar el justificante de la preinscripción.

Ya has finalizado la preinscripción.

4. A continuación se realiza el proceso de admisión y recibirás un correo electrónico en el que te informamos. Si estás admitido, podrás automatricularte, para ello volverás a la misma pantalla que antes:

| ACROAREA:Sin ámbito<br>ODIGO TCS:1078/1 |                                          |  |
|-----------------------------------------|------------------------------------------|--|
| Volver                                  | Inscripción on-line<br>Matricula on-line |  |
| Organización y coordinación             |                                          |  |
|                                         | 5 1 1 5 1 1                              |  |
| Organiza                                | Escuela de Doctorado                     |  |

## MATRÍCULA

| Accede desde el curso que   | has elegido, en la página web:           |  |
|-----------------------------|------------------------------------------|--|
| modelo de M Angeles         |                                          |  |
| MACROAREA:Sin ámbito        |                                          |  |
| CODIGO TCS:1091/1           | /                                        |  |
| Volver                      | Inscripción on-line<br>Matricula on-line |  |
| Organización y coordinación |                                          |  |

Cuando te identifiques te aparecerá la siguiente pantalla, en la que podrás desplegar los cursos en los que estés admitidos:

| arear Ciclo sigm® / AutoMatricula Tercer Ciclo |                                                                                                    |                                                                                                    |                     |  |  |  |  |
|------------------------------------------------|----------------------------------------------------------------------------------------------------|----------------------------------------------------------------------------------------------------|---------------------|--|--|--|--|
| Proceso de Matrícul                            | a                                                                                                    |                                                                                                    |                     |  |  |  |  |
| Nombre                                         | LUE BLUMPDE ALEMEE MARTER                                                                                                    | DNI/Pasaporte                                                                                                    | 100010000           |  |  |  |  |
| Alta de nueva matrícula                        | Castión de matrículas remeias (1)                                                                                                    | Gestiones de<br>matricula                                                                                                    |                     |  |  |  |  |
| Alta de nueva n                                | atrícula                                                                                                    |                                                                                                    |                     |  |  |  |  |
|                                                | A continuación se<br>un periodo de mat<br>realizar la ma<br>matric                                                                               | muestra la lista de estudios que tienen actualn<br>rícula abierto. Seleccione el estudio en el que<br>rícula, y a continuación pulse en alta de nuevo<br>ula para iniciar el proceso de matrícula. | mente<br>desee<br>a |  |  |  |  |
| Estudio a matricula                            | Pulse aqui para seleccionar un estudio Filtro Seleccione un estudio de entre los disponibles a 1091/1 - modelo de como selección 1 - Matricula d | a continuación<br>lel 15/11/2017 al 30/11/2018) (ADMITIDO)                                                                                                    |                     |  |  |  |  |

Selecciona ese estudio pulsando sobre el y luego pulsa en alta nueva matrícula:

| rite ac nacio nacicata | control de matricalas premas (2)                                                                                                    |   |
|------------------------|----------------------------------------------------------------------------------------------------|---|
| Alta de nueva ma       | ícula                                                                                                    |   |
|                        | A continuación se muestra la lista de estudios que tienen actualmente<br>un periodo de matricula abierto. Seleccione el estudio en el que desee<br>realizar la matricula, y a continuación pulse en alta de nueva<br>matricula para iniciar el proceso de matricula. |   |
| Estudio a matricular:  | 1091/1 - r 👘 👘 👘 🖕 ' s (Periodo 1 - Matrícula del 15/11/2017 al 30/11/2018) (ADMITIDO)                                                                                                    | ٥ |
|                        | (+) Alta de nueva matrícula                                                                                                    |   |

Te saldrá una pantalla en la que tienes que revisar los datos personales. Fíjate en el plazo de matrícula que tienes

| Proceso de Alta de Matrícula |                                                                                                    |                                                             |                          |
|------------------------------|----------------------------------------------------------------------------------------------------|-------------------------------------------------------------|--------------------------|
| Año académico                | 2017/18-0                                                                                                    |                                                             |                          |
| Centro                       | 570-Escuela de Doctorado                                                                                                    | Dept.                                                       | 570-Escuela de Doctorado |
| Estudio                      | 1091/1 -                                                                                                    |                                                             |                          |
| Período de matrícula         | 1                                                                                                    | Fechas período de matrícula                                 | 15/11/2017 - 30/11/2018  |
| Nombre                       | R                                                                                                    | DNI/Pasaporte                                               |                          |
| Resumen de Estudio           | 0                                                                                                    |                                                             |                          |
|                              | j Tiene hasta el 30/1:                                                                                                    | 1/2018 23:59 para poder realizar el alta de s<br>matrícula. | u                        |
|                              |                                                                                                    | <u> </u>                                                    | ·                        |
|                              | Gestiones de <u>Datos Alumno</u> D.<br>matrícula Acad                                                                                                    | atos Datos Pago Confirmación Doc<br>lémicos Matrícula i     | umentos a<br>mprimir     |
| Datos del alumno             |                                                                                                    |                                                             |                          |
| Datos Personales             |                                                                                                    |                                                             |                          |
| NIP 👉                        | Theorem (                                                                                                    | NIA                                                         | 201206                   |
| * DNI/Pasaporte              | and the second second se |                                                             |                          |
| Tipo documento               | NIF - Documento nacional de identidad                                                                                                    |                                                             |                          |
| *Sexo                        | Hombre O Mujer                                                                                                    |                                                             |                          |
| * Primer apellido            | Manual Concern                                                                                                    | Segundo apellido                                            | Inclusion.               |

Pulsa aceptar y pasas a la siguiente pantalla:

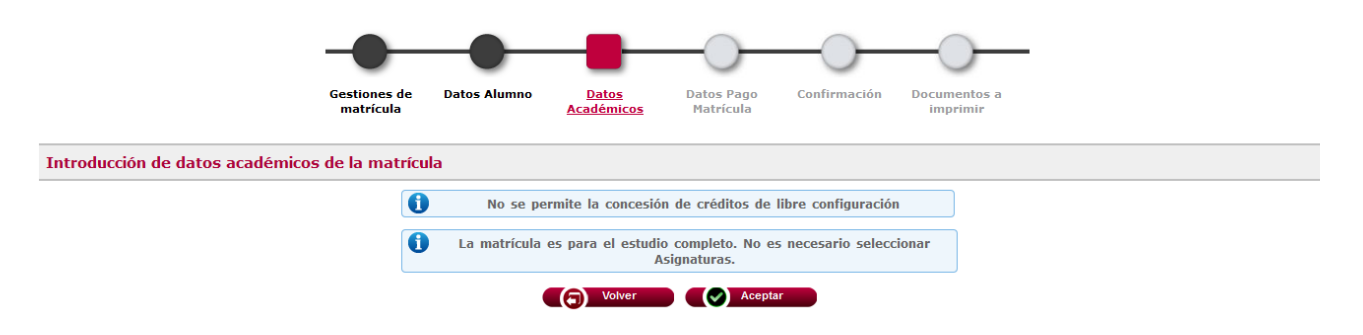

Pulsas aceptar y pasas a la pantalla de datos de pago, en la que no tienes que hacer nada, porque, como podrás ver, todas las tasas tienen importe cero.

| icción de los datos de pag      | o de la matríc | ula                                                                               |                                                                                                    |                                                                                                    |                                                                                                    |                            |                                   |  |
|---------------------------------|----------------|-----------------------------------------------------------------------------------|----------------------------------------------------------------------------------------------------|----------------------------------------------------------------------------------------------------|----------------------------------------------------------------------------------------------------|----------------------------|-----------------------------------|--|
| sas administrativas de matrícul | a ———          |                                                                                   |                                                                                                    |                                                                                                    |                                                                                                    |                            |                                   |  |
|                                 |                | El importe<br>continuación s<br>tasas admini                                      | e de las tasas a<br>e abonará por p<br>strativas obliga<br>N                                                                            | administrativas qu<br>parte del alumno.<br>Itorias, que no se<br>lo Informada                                               | e se seleccionen a<br>Es posible que figur<br>rá posible desmarca                                                   | ren<br>r.                  |                                   |  |
| Anliana                         |                | Descripción                                                                       |                                                                                                    |                                                                                                    |                                                                                                    |                            | Importe                           |  |
| Aplicar                         |                | Sin tasa                                                                          |                                                                                                    |                                                                                                    |                                                                                                    |                            |                                   |  |
|                                 |                |                                                                                   | Sint                                                                                                    | tasa                                                                                                    |                                                                                                    |                            | 0,00€                             |  |
| Apricar                         | ı matrícula —  | A                                                                                 | Sin I<br>SIN 1                                                                                                    | tasa<br>FASA                                                                                                    |                                                                                                    |                            | 0,00€<br>0,00€                    |  |
| Apricar                         | matrícula —    | A continuaci<br>matrícula en<br>de ellas. Se<br>de matrícula.<br>las tasas disp   | Sin 1<br>SIN 1<br>SIN 1<br>Sin se muestrar<br>urso, junto con<br>debe selecciona<br>Si desea consu<br>Si desea consu<br>sonibles, puede | tasa<br>FASA<br>n las tasas acadé<br>n el importe corre<br>ir cuál de ellas se<br>iltar el detalle del<br>pulsar el icono s | micas aplicables a la<br>spondiente a cada u<br>2 abonará en concep<br>i importe de alguna<br>ituado a su izquierda | na<br>to<br>de<br>a.       | 0,00¢<br>0,00¢                    |  |
| Aplicar                         | matrícula —    | A continuaci<br>matrícula en o<br>de ellas. Se<br>de matrícula.<br>las tasas disp | Sin 1<br>SIN 1<br>SIN 1<br>SIN 1<br>SIN 2<br>SIN 2<br>SIN 2<br>SI desea consu<br>sonibles, puede<br>ripo de tasa<br>Normal              | tasa<br>FASA<br>n las tasas acadé<br>n el importe corre<br>r cuál de ellas se<br>litar el detalle del<br>pulsar el icono s  | micas aplicables a la<br>spondiente a cada u<br>e abonará en concepi<br>importe de alguna<br>ituado a su izquierda  | na<br>to<br>to<br>de<br>a. | 0,00¢<br>0,00¢<br>mporte<br>0,00¢ |  |

Pulsa aceptar y llegas a la pestaña de confirmación:

|                                             | Gestiones de<br>matrícula | Datos Alumno                                                                                                    | Datos<br>Académicos                                                                      | Datos Pago<br>Matrícula                                                     | Confirmación                                                                 | Documentos a<br>imprimir  |                                                             |                       |
|---------------------------------------------|---------------------------|----------------------------------------------------------------------------------------------------|------------------------------------------------------------------------------------------|-----------------------------------------------------------------------------|------------------------------------------------------------------------------|---------------------------|-------------------------------------------------------------|-----------------------|
| rmar Datos Matrícula                        |                           |                                                                                                    |                                                                                          |                                                                             |                                                                              |                           |                                                             |                       |
|                                             | 0                         | A continuació<br>Confirme que<br>atrás en el pro<br>el                                                                                                    | n se muestran los d<br>estos datos son co<br>ceso y volver a edit<br>botón 'Confirmar' g | latos selecciona<br>rrectos. Si no l<br>arlos. Una vez<br>para finalizar si | ados para su matr<br>o fueran, puede v<br>valide estos dato:<br>u matrícula. | cula.<br>blver<br>, pulse |                                                             |                       |
| Año académico                               | 2017/18-0                 |                                                                                                    |                                                                                          |                                                                             |                                                                              |                           |                                                             |                       |
| Centro administrativo                       | production of the state   | and the second second sec |                                                                                          |                                                                             |                                                                              |                           |                                                             |                       |
| Nombre                                      | i.                        |                                                                                                    |                                                                                          |                                                                             |                                                                              |                           |                                                             |                       |
| DNI/Pasaporte                               | 2.                        |                                                                                                    |                                                                                          |                                                                             |                                                                              |                           |                                                             |                       |
| NIA                                         | 200                       |                                                                                                    |                                                                                          |                                                                             |                                                                              |                           |                                                             |                       |
| NIP                                         | 200000                    |                                                                                                    |                                                                                          |                                                                             |                                                                              |                           |                                                             |                       |
| E-mail                                      | Es es estates             | and the second second                                                                                                    |                                                                                          |                                                                             |                                                                              |                           |                                                             |                       |
| Estudio                                     | 1076/1 - Curso d          | le Oratoria y comuni-                                                                                                    | cación oral                                                                              |                                                                             |                                                                              |                           |                                                             |                       |
| Vigencia edición                            | 01/10/2017-28/0           | 9/2018                                                                                                    |                                                                                          |                                                                             |                                                                              |                           |                                                             |                       |
| Tipo estudio                                | Actividades form          | ativas de doctorado                                                                                                    |                                                                                          |                                                                             |                                                                              |                           |                                                             |                       |
| Origen                                      | Alumno nuevo de           | e Escuela de Doctora                                                                                                    | do                                                                                       |                                                                             |                                                                              |                           |                                                             |                       |
|                                             |                           | (                                                                                                    | es para el estudio o                                                                     | completo. No e:                                                             | s necesario selecc                                                           | onar                      |                                                             |                       |
| aturas Matriculadas                         | 0                         | La matricula                                                                                                    | Asig                                                                                     | inaturas.                                                                   |                                                                              |                           |                                                             |                       |
| turas Matriculadas<br>e Importes            | 0                         | La matricula                                                                                                    | Asiç                                                                                     | gnaturas.                                                                   |                                                                              |                           |                                                             |                       |
| ituras Matriculadas<br>e Importes           | 0                         | La matricula                                                                                                    | Asiç<br>Tasas ac                                                                         | gnaturas.<br>adémicas                                                       |                                                                              |                           |                                                             |                       |
| turas Matriculadas<br>e Importes<br>Pagador | 1<br>Tipo p               | La matricula                                                                                                    | Asiç<br>Tasas ac<br>Modalidad de p                                                       | gnaturas.<br>adémicas<br>xago                                               | Plazos pago                                                                  | Fr                        | echa límite de pago                                         | Impor                 |
| e Importes<br>Pagador                       | Tipo p<br>Alu             | La matricula<br>pagador                                                                                                    | Asig<br>Tasas ac<br>Modalidad de p<br>Entidad Financi                                    | adémicas<br>2ago<br>era                                                     | Plazos pago<br>Único                                                         | Fi                        | 25/01/2018                                                  | <b>Impo</b><br>0.00   |
| turas Matriculadas<br>e Importes<br>Pagador | Tipo p                    | La matricula<br>pagador                                                                                                    | Asig<br>Tasas ac<br>Modalidad de g<br>Entidad Financi                                    | adémicas<br>pago<br>era                                                     | Plazos pago<br>Único                                                         |                           | echa límite de pago<br>25/01/2018<br>Total Tasas académicas | Impor<br>0.00<br>0.00 |

Fíjate que todos los datos estén bien y, si es así, pulsa a Confirmar. Llegas a la última pantalla, en la que tienes los documentos para imprimir:

| Proceso de Alta de Matrícula<br>Año académico | 2017/18-0                    |                                                   |                                                              |                                   |  |  |
|-----------------------------------------------|------------------------------|---------------------------------------------------|--------------------------------------------------------------|-----------------------------------|--|--|
| Centro                                        | 570-Escuela de Doctorado     |                                                   | Dent.                                                        | 570-Escuela de Doctorado          |  |  |
| Estudio                                       | 1091/1 -                     |                                                   |                                                              |                                   |  |  |
| Período de matrícula                          | 1                            |                                                   | Fechas período de matrícula                                  | 15/11/2017 - 30/11/2018           |  |  |
| Nombre                                        | LOS BOLANDO ALCOND. PART     |                                                   | DNI/Pasaporte                                                |                                   |  |  |
| Resumen de Estudio                            | 0                            |                                                   |                                                              |                                   |  |  |
|                                               | <b>()</b> T                  | iene ha <del>s</del> ta el 30/11/2018 2           | 3:59 para poder realizar el a<br>matrícula.                  | alta de su                        |  |  |
|                                               |                              |                                                   | -00                                                          |                                   |  |  |
|                                               | Gestiones de Da<br>matrícula | atos Alumno Datos<br>Académicos                   | Datos Pago Confirmació<br>Matrícula                          | n <u>Documentos a</u><br>imprimir |  |  |
| Documentos generados en la matríc             | ula                          |                                                   |                                                              |                                   |  |  |
|                                               | <b>()</b>                    | a matrícula se ha grabado<br>disponible el resgua | correctamente. En esta pant<br>rdo de la matrícula realizada | alla tiene                        |  |  |
| Documentos disponibles                        | •                            |                                                   | Visualizar Documento                                         |                                   |  |  |
| Resguardo matrícula                           |                              | 0 0 0                                             |                                                              |                                   |  |  |

Has finalizado tu matrícula